## オンライン投稿・査読システム運用のご案内

2016 年 4 月より論文投稿査読システム『ScholarOne Manuscripts<sup>™</sup>(S1M)』の運用を行っております。 編集部会では、【オンライン投稿・査読システムを使って投稿する場合】と【オンライン投稿・査読システムを使わずに投稿 する場合】の 2 つの方法で投稿を受け付けております。

【オンライン投稿・査読システムを使って投稿する場合】の投稿の手順は以下のようになります。

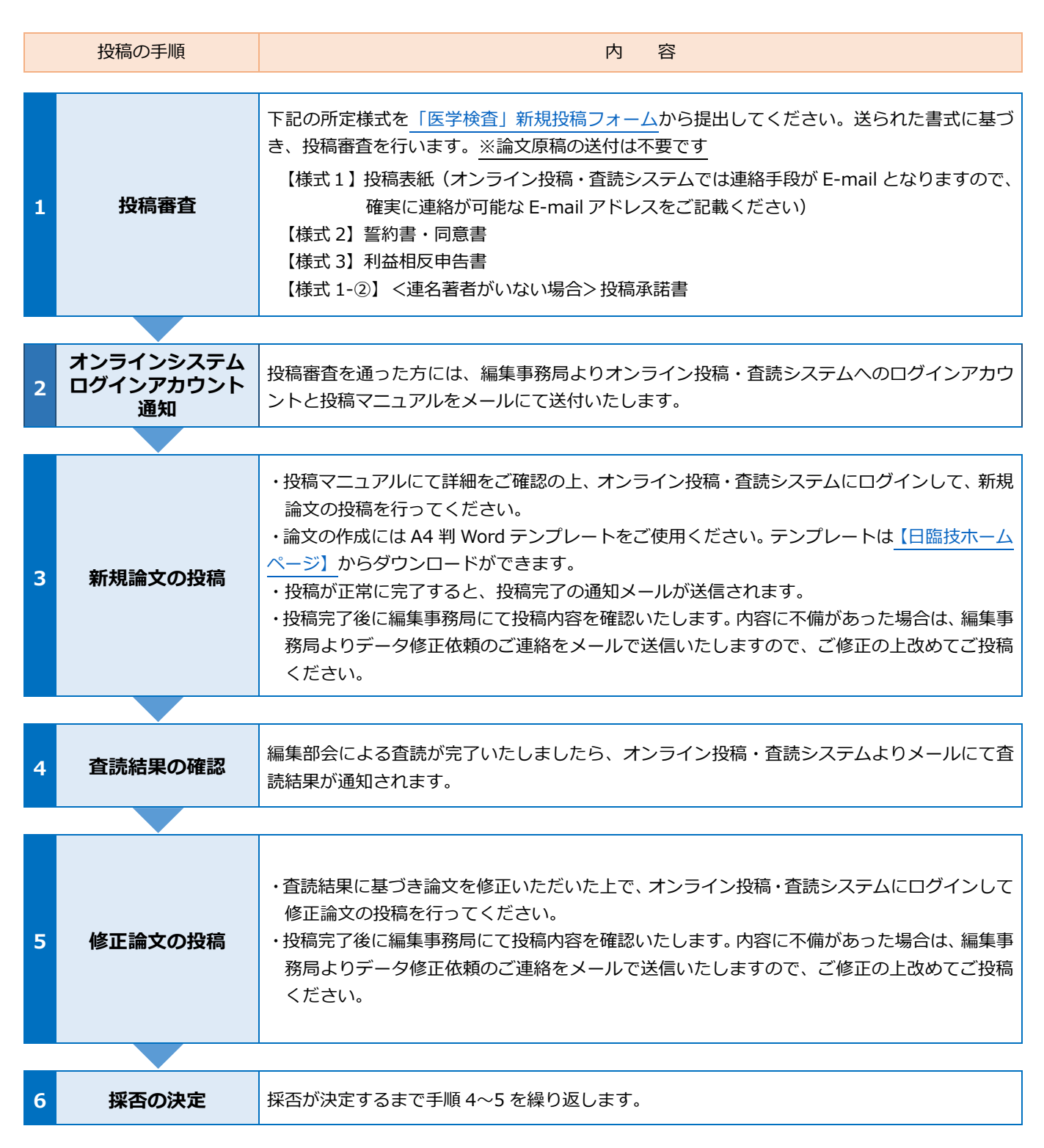

会員の皆さまにおかれましては、ぜひオンライン投稿・査読システムをご利用いただき、多数の投稿をお待ち申し上げます。